# MARKETING SERVICES REGISTER

# MARKETING ONLINE SYSTEM SUPPLIER GUIDELINES

**Version Control** 

| Version Number | Author          | Date Released    | Changes             |
|----------------|-----------------|------------------|---------------------|
| 1.0            | Veronica Bilbao | 26 November 2013 | Reviewed 23 Feb2016 |

# **Table of Contents**

| I.  | PURPOSE                              | 3 |
|-----|--------------------------------------|---|
| II. | SUPPLIER REGISTRATIONS               | 3 |
| a.  | Terms and Conditions of Registration | 4 |
| b.  | Templates                            | 5 |
| c.  | Organisation Details                 | 6 |
| d.  | Financial Viability                  | 8 |
| e.  | Insurance                            | 8 |
| f.  | Attachments                          | 9 |
|     |                                      |   |

# I. PURPOSE

These guidelines are aimed to provide suppliers a general overview on the processes and procedures associated with the registration process of the Marketing Services Register (MSR). It provides step-by-step instructions on how suppliers can register to become a pre-qualified supplier for the provision of marketing services to the Victorian Government.

Suppliers should refer to these guidelines for any queries in relation to the MSR's registration process the first instance. Regular checks of the MSR webpage on the Victorian Government Procurement Board (VGPB) Procurement Portal Website – <u>www.procurement.vic.gov.au</u> should be conducted for any supplementary information posted by the lead department.

# **II. SUPPLIER REGISTRATIONS**

Supplier applications to the MSR must be completed via the Marketing Online supplier registration page locate on the VGPB website.

https://www.marketingservices.dtf.vic.gov.au/domino/Web\_Notes/DTF/GSG/MarketingPanelReg.nsf/Supplier?OpenForm

Please note: The supplier registration process will need to be completed in one sitting as there are no options to save your work. It is recommended that you read all legal documents in full and download and complete the templates you are required to submit before you commence the registration process.

Suppliers must provide all the information requested in the registration form and also complete and attach the templates in the format required in order to be assessed for your eligibility to supply under the MSR. The information provided may be subject to investigation, reference checking, searches, interviews, enquiries and confirmation.

On submission your registration will be assessed and the outcome will be sent to the email address on the registration form.

If you are successful, you will be provided a unique log in to Marketing Online, which will provide you access only to your organisation's information. It is important that the information displayed on your profile is up to date. This is the primary method of contact for Victorian Government departments and participating agencies and failure to keep your organisation's details up to date may risk you on losing the opportunity to bid for government work. Please note, if your application does not meet the criteria set within the application process, you will be notified via email which will identify why your application was unsuccessful.

# a. Terms and Conditions of Registration

You must agree to the Pre-qualification Terms and Conditions and Standard Contract Terms before you can proceed with your application.

Selecting the legal document links will open a pdf file on your browser. You will need to go to the File tab on your internet browser and click "save as" to save the file on to your local drive to review and store for reference. Once you have read and agreed both legal documents, you are required to tick the "I Agree' box which will automatically take you to the templates tab.

Fig.1 Terms and conditions tab

| Terms and Conditions of Registration Templates Organisation Details Financial Viability Insurance Attachments                                                                                                    |
|----------------------------------------------------------------------------------------------------|
| Terms and Conditions of Registration                                                                                                    |
| Please note in order to proceed with your application, it is mandatory to accept the Pre-qualification Terms and Standard Contract Terms.                                                                                                    |
| PRE-QUALIFICATION TERMS<br>For the purposes of the Marketing Services Register, the Applicant has read and agrees to be bound by the Pre-qualification Terms (see<br>attachment below) applicable to the Marketing Services Register.                   |
| STANDARD CONTRACT TERMS<br>For the purposes of engagements under the Marketing Services Register, the Applicant has read and agrees to be bound by the Standard<br>Contract Terms (see attachment below) applicable to the Marketing Services Register. |
| More knormation:                                                                                                    |
| Marketing Services Register Prequalification Terms.pdf                                                                                                    |
| Marketing Services Register - Standard Contract Terms.pdf                                                                                                    |
| Lhave read and accept the Terms and Conditions for Hee     IAgree                                                                                                    |
|                                                                                                    |

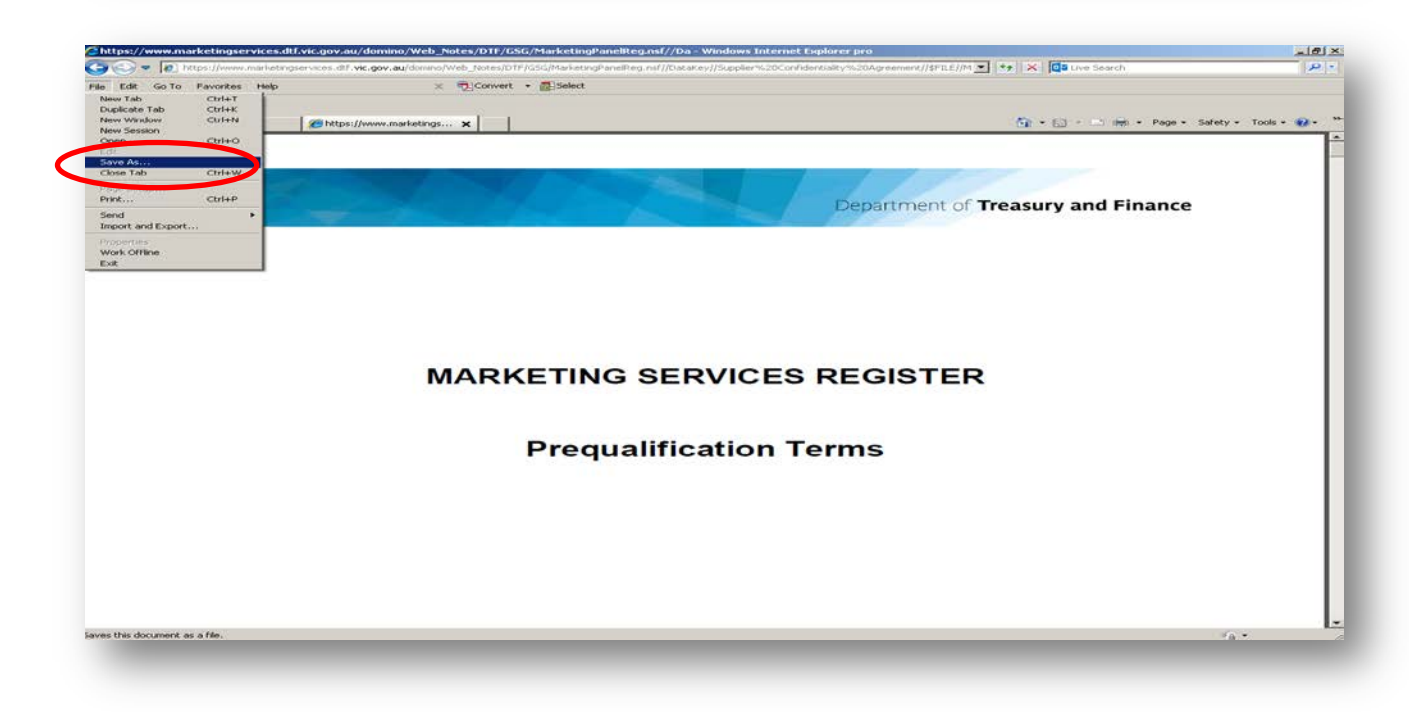

# b. Templates

The Templates tab contains three documents that you are required to complete and save on to your local drive to be uploaded in the Attachments tab at the end of your registration. It is essential that you complete each template and save it in the original format for upload.

Table 1. Template format - The original format for each are as follows:

| Template                                           | Format                                 |  |  |
|----------------------------------------------------|----------------------------------------|--|--|
| Marketing Services Register – Scope Template       | Microsoft Excel Macro-Enabled Workbook |  |  |
| Marketing Services Register – Pricing Template     | Microsoft Excel Macro-Enabled Workbook |  |  |
| Marketing Services Register – Conflict of Interest | Microsoft Word Document                |  |  |

Selecting the document links will allow you to open and save the documents on to your local drive. Once you have saved each file, you will be required to input information as per the instructions on the template.

Please take note of where you have saved each file as you will be required to upload all three completed documents at the final stage of your registration. Failure to attach completed documents may result in an incomplete registration resulting in an unsuccessful application.

Fig. 2. Templates Tab – Saving each template

| registration process.                                                                                                    |                                                                                    |
|----------------------------------------------------------------------------------------------------|------------------------------------------------------------------------------------|
|                                                                                                    | File Download                                                                      |
| Suppliers are reminded that the supplier registration process v<br>save your work. It is recommended that you download and cor-<br>later in the attachments tab prior to commencing your registra | vill need to be<br>mplete these T Do you want to open or save this file?<br>stion. |
| Please click on each link below to download the template. Or<br>Attachments tab at the final stace of your registration.                                                                          | Name:keting Services Register - Conflict of Interest.doo                           |
|                                                                                                    | From: vsuatdx01                                                                    |
| Marketing Services Register - Conflict of Interest.docx                                                                                                    | Open Save Cancel                                                                   |
|                                                                                                    |                                                                                    |
| Marketing Services Register - Scope Template.xlsm                                                                                                    |                                                                                    |
| Marketing Services Register - Scope Template.xlsm<br>Marketing Services Register - Pricing Template.xlsm                                                                                          | Always ask before opening this type of file                                        |

#### Fig. 3. Templates Tab – 'Save as' on local drive

| Terms and Conditions of Registration Templates Organisation Details Final                                                                                                    | ncial Viability Insurance Attachments                                                                                         |
|----------------------------------------------------------------------------------------------------|----------------------------------------------------------------------------------------------------|
| The completion and submission of the following templates are margistration process.<br>Suppliers are reminded that the supplier registration process will narketing services Register - Conflict of Interest doox<br>Marketing Services Register - Scope Template xism<br>Marketing Services Register - Pricing Template xism<br>Marketing Services Register - Pricing | My Documents                                                                                                    |
| My Network<br>Places                                                                                                    | File name:     vices Register - Conflict of Interest - Company X       Save as type:     Microsoft Word Document       Cancel |

### c. Organisation Details

The Organisation Details tab requires you to input details of your organisation. Please note that your organisation's Australian Business Number (ABN) may only be registered once. Each organisation must allocate <u>ONE</u> account manager to be the central point of contact to all Victorian Government customers.

All correspondence including the outcome of your registration will be sent to the designated Account Manager's email address on the Organisation Details tab, so it is important that a valid email address is identified at the point of registration.

Fig. 4. Organisation Details tab

| Ter   | ms and Conditions of Registration                                         | Templates Organisation Details Financial Viability Insurance Attachments |
|-------|---------------------------------------------------------------------------|--------------------------------------------------------------------------|
| * inc | licates mandatory field                                                   |                                                                          |
|       | Business Details                                                          |                                                                          |
|       | Application Date:                                                         | 18/11/2013                                                               |
| ?     | Formal Name:*                                                             |                                                                          |
| ?     | Trading Name:*                                                            |                                                                          |
| ?     | ABN:*                                                                     |                                                                          |
| ?     | ACN:                                                                      |                                                                          |
| 2     | ACN Date (DD/MM/YYYY):                                                    | 16                                                                       |
| ?     | Entity Type:*                                                             |                                                                          |
| 2     | Jurisdiction:*                                                            | O International O Australian O Victorian                                 |
| ?     | Number of Employees:*                                                     |                                                                          |
| ?     | Years of experience in the<br>marketing and communications<br>industry: * | C 0 - 3 years C 3- 5 years C 5 - 10 years C 10+ years                    |

#### Fig. 5. Organisation Details tab continued

| ? | Account Manager Details            |          |  |
|---|------------------------------------|----------|--|
|   | Title:*                            | <b>_</b> |  |
|   | First Name:*                       |          |  |
|   | Surname:*                          |          |  |
|   | Position Title:                    |          |  |
| ? | Phone Number:*                     |          |  |
| ? | Alternate Phone Number:            |          |  |
| ? | Mobile:                            |          |  |
| ? | Facsimile:                         |          |  |
|   | Email:*                            |          |  |
|   | Internet:                          |          |  |
| ? | Physical Address Details           |          |  |
|   | Address Line 1:*                   |          |  |
|   | Address Line 2:                    |          |  |
|   | Suburb:*                           |          |  |
|   | State:*                            | <b></b>  |  |
|   | Post Code:*                        |          |  |
| ? | Postal Address Details             |          |  |
|   | Address Line 1 / Post Box Number:* |          |  |
|   | Address Line 2:                    |          |  |
|   | Suburb:*                           |          |  |
|   | State:*                            | •        |  |
|   | Post Code:*                        |          |  |
|   |                                    |          |  |

### d. Financial Viability

You are required to answer all financial viability questions. You will not be able to submit your registration unless you have answered all questions. If the answer to any of the following questions is "yes" (except to (i)), your application may not be considered successful and/or you may be asked to provide further information as part of your registration or at the point of engagement by a Department or participating Agency).

#### Fig. 6. Financial Viability tab

| Terms and Conditions of Registration Templates Organisation Details Financial Viability                                                                                                    | Insurance Attachments                                                                                                    |
|----------------------------------------------------------------------------------------------------|----------------------------------------------------------------------------------------------------|
| Details                                                                                                    |                                                                                                    |
|                                                                                                    |                                                                                                    |
| Applicants are requested to demonstrate that they have the financial capacity to provide, over the life of the R<br>specified by the Department (or a Participating Agency). Accordingly, Applicants are required to provide the for<br>below. If the answer to any of the following questions is "yes" (except to ()), your application may not be con<br>to provide further information as part of this registration or at the point of engagement by a Department (or a P | legister, all the requirements<br>ollowing information, as listed<br>sidered successful and/or asked<br>articipating Agency). |
| * indicates mandatory field                                                                                                    |                                                                                                    |
| *(a) Are there any significant events, matters or circumstances which have arisen since the end of the last financial year which may significantly affect the operations of the Applicant?                                                                                                    | C Yes C No                                                                                                    |
| * (b) Are there any mergers/acquisitions, either recent (within the past 12 months) or which are imminent, that may significantly alter the Applicant's corporate structure?                                                                                                    | C Yes C No                                                                                                    |
| *(c) Are there any proceedings, either actual or threatened, against the Applicant or any director of the Applicant, or have there been any such proceedings within the past five years? If so, what (if any) remedial action has been taken in respect of such proceedings?                                                                                                    | C Yes C No                                                                                                    |
| *(d) Are there any bankruptcy actions against a director of the Applicant, its parent or associated entities, or has there been any such actions within the past five years?                                                                                                    | C Yes C No                                                                                                    |
| *(e) Are there any de-registration actions against the Applicant, its parent or associated entities on foot, or have there been any such actions within the past five years?                                                                                                    | C Yes C No                                                                                                    |
| *(f) Are there any insolvency proceedings, actual or threatened (including voluntary administration,<br>application to wind up, or other like action) against the Applicant, its parent or associated entities on foot, or<br>have there been any such actions within the past five years?                                                                                                    | C Yes C No                                                                                                    |
| *(g) is the Applicant, its parent or associated entities currently in default of any agreement, contract, order or award that would or would be likely to adversely materially affect the financial capacity of the Applicant?                                                                                                    | Cives CiNo                                                                                                    |
| *(h) Are there any other factors which could adversely impact on the financial ability of the Applicant?                                                                                                    | O Yes O No                                                                                                    |
| $^{*}(i)$ is the Applicant solvent and able to meet its debts as and when they fall due in the normal course of business?                                                                                                    | C Yes C No                                                                                                    |

#### e. Insurance

Minimum insurance requirements have been set in order for suppliers to pre-qualify for the MSR. Suppliers are required to provide details of each insurance type at the point of registration. You may be asked to provide a copy of your insurance certificates as part of your registration or at the point of engagement by a Department or a Participating Agency.

Table 2. Minimum Insurance requirements

| Insurance Type         | Minimum Required                                     |
|------------------------|------------------------------------------------------|
| Public Liability       | Minimum \$500,000 insurance sum and valid cover date |
| Professional Indemnity | Minimum \$250,000 insurance sum and valid cover date |
| Workcover              | Valid cover date or Not Applicable to Sole Traders   |

For sole traders please input the following information in the Workcover fields:

Policy Number: N/A Insurer: N/A Insurance Expiry Date: 12/12/2020

#### Fig. 7. Insurance Tab

| remis and conditions of Registration          | Templates      | Organisation Details        | Financial Viability    | Insurance | Attachments |
|-----------------------------------------------|----------------|-----------------------------|------------------------|-----------|-------------|
| ease provide details of your organisation's i | nsurance cover | age. Note the following min | imum insurance require | ements:   |             |
| ublic Liability - minimum \$500,000 and       |                |                             |                        |           |             |
| rofessional Indemnity - minimum \$250,000.    |                |                             |                        |           |             |
| or Sole Traders please input the following in | the Workcover  | fields.                     |                        |           |             |
| olicy Number: N/A                             |                |                             |                        |           |             |
| surer:N/A                                     |                |                             |                        |           |             |
| surance Expiry Date:12/12/2014.               |                |                             |                        |           |             |
| indicates mandatory field                     |                |                             |                        |           |             |
| 2 Public Liability Insurance                  |                |                             |                        |           |             |
| Policy Number: *                              |                |                             |                        |           |             |
| Insurer: *                                    |                |                             |                        |           |             |
| Sum Insured: *<br>(Format 99,999,999)         |                |                             | _                      |           |             |
| Insurance Expiry Date:<br>(DD/MM/YYYY) *      |                | 16                          |                        |           |             |
| Professional Indemnity                        |                |                             |                        |           |             |
| Policy Number: *                              |                |                             |                        |           |             |
| Insurer: *                                    |                |                             |                        |           |             |
| Sum Insured: *<br>(Format 99,999,999)         |                |                             |                        |           |             |
| Insurance Expiry Date:<br>(DD/MM/YYYY) *      |                | 16                          |                        |           |             |
| 2 WorkCover                                   |                |                             |                        |           |             |
| Policy Number: *                              |                |                             |                        |           |             |
| Insurer: *                                    |                |                             |                        |           |             |
| Insurance Expiry Date:                        |                | 16                          |                        |           |             |

#### f. Attachments

The Attachments tab allows you to upload all documents that were completed from the Templates tab. It is mandatory that all documents are completed and uploaded in the <u>same</u> file format as the original template. Please do not attempt to unlock any of the templates as this may interfere with the macros built in to create a supplier profile on Marketing Online.

#### Fig. 8. Attachments tab- Browse button

| Ferms and Conditions of Registration Templates Organisation Details Financial Viability Insurance Attachments                                                                                                    |  |  |  |  |  |
|----------------------------------------------------------------------------------------------------|--|--|--|--|--|
| he completion and upload of the following attachments are mandatory as part of the application for supplier registrations.                                                                                                    |  |  |  |  |  |
| All attachments must be complete and in the same format as the original template.                                                                                                    |  |  |  |  |  |
| indicates mandatory field                                                                                                    |  |  |  |  |  |
| Experience and Scope Attachment*                                                                                                    |  |  |  |  |  |
| Submit your completed Experience and Scope attachment here. Browse                                                                                                    |  |  |  |  |  |
| Please Note: Suppliers are required to demonstrate and provide a<br>description in 500 words or less of at least one engagement their<br>organisation has performed within the course of business, for each service<br>category they wish to apply for. Whilst government experience is preferred,<br>it is not mandatory. |  |  |  |  |  |
| Pricing Schedule Attachment*                                                                                                    |  |  |  |  |  |
| Submit your proposed maximum pricing here. Browse                                                                                                    |  |  |  |  |  |
| Note: For each role specified please indicate:                                                                                                    |  |  |  |  |  |
| - description of the services to be provided by that role and<br>- the maximum hourly rates for an hour, a professional day and a<br>professional week for that role.                                                                                                    |  |  |  |  |  |
| Applicants must provide GST INCLUSIVE pricing in Australian Dollars.                                                                                                    |  |  |  |  |  |
| Conflict of Interest Attachment*                                                                                                    |  |  |  |  |  |
| Submit your completed Conflict of Interest attachment here. Browse                                                                                                    |  |  |  |  |  |
| Submit                                                                                                    |  |  |  |  |  |
|                                                                                                    |  |  |  |  |  |

To upload your files, please click the 'Browse' button. This will open up a file folder. You may need to find the folder in which you saved you files earlier. Select a file to upload and click 'Open'. This will attach the file onto your registration. You will be required to this for all three documents – Conflict of Interest Form, Pricing Schedule and Experience and Scope. Please ensure that you upload the correct file or you may risk in having to complete another registration.

Fig. 9. Attachments tab – File upload

| completion and upload of the following atta                                                                                                    | icnments are ma                     | andatory as               | part of the app      | lication for supplier | registrations.                                    |                                               |                    |            |
|----------------------------------------------------------------------------------------------------|-------------------------------------|---------------------------|----------------------|-----------------------|---------------------------------------------------|-----------------------------------------------|--------------------|------------|
| attachments must be complete and in the sa                                                                                                    | me format as th                     | e original te             | mplate.              |                       |                                                   |                                               |                    |            |
| dicates mandatory field                                                                                                    |                                     |                           |                      |                       |                                                   |                                               |                    |            |
| Experience and Scope Attachment*                                                                                                    |                                     |                           |                      |                       |                                                   |                                               |                    |            |
| Submit your completed Experience and So                                                                                                    | cope attachment                     | here.                     |                      |                       | Browse                                            |                                               |                    |            |
| Please Note: Suppliers are required to der<br>description in 500 words or less of at least                                                          | nonstrate and p<br>st one engagem   | rovide a<br>ent their     | hoose File to        | Upload                | _                                                 | _                                             |                    | <u>?</u> × |
| organisation has performed within the con<br>category they wish to apply for. Whilst go<br>it is not mandatory.                                     | vernment experi                     | s, for eac<br>rience is p | Look                 | in: 🔁 Marketing       | Services Register                                 | •                                             | o 🜶 📂 🏛            | -          |
| Pricing Schedule Attachment*                                                                                                    |                                     |                           | <u></u>              | Marketing S           | ervices Register - Cor<br>ervices Register - Pric | iflict of Interest - Co<br>ing Template - Com | ompany X<br>pany X |            |
| Submit your proposed maximum pricing he                                                                                                    | your proposed maximum pricing here. |                           |                      |                       | ervices Register - Sco                            | pe Template - Comp                            | any X              |            |
| Note: For each role specified please indic                                                                                                    | ate:                                |                           |                      |                       |                                                   |                                               |                    |            |
| <ul> <li>description of the services to be provide</li> <li>the maximum hourly rates for an hour, a<br/>professional week for that role.</li> </ul> | d by that role a<br>professional da | nd<br>iy and a            |                      |                       |                                                   |                                               |                    |            |
| Applicants must provide GST INCLUSIVE                                                                                                    | pricing in Austra                   | lian Dolla                | My Document          | s                     |                                                   |                                               |                    |            |
| Conflict of Interest Attachment*                                                                                                    |                                     |                           |                      |                       |                                                   |                                               |                    |            |
| Submit your completed Conflict of Interest                                                                                                    | attachment her                      | e.                        | My Computer          |                       |                                                   |                                               |                    |            |
|                                                                                                    |                                     |                           |                      |                       |                                                   |                                               |                    |            |
|                                                                                                    |                                     |                           | My Network<br>Places | File name:            | Marketing Servic                                  | es Register - Conflic                         | t of Interes 💌     | Open       |
|                                                                                                    |                                     |                           |                      | Files or type:        | OII Files (".")                                   |                                               |                    |            |

Once completed, click on the 'Submit' button. Please ensure that all information on your registration is correct before submitting. You will not be able to retrieve your registration once you have agreed to submit.

#### Fig. 10. Attachments tab – Submit

| rms and Conditions of Registration    Templates    Organisation Det                                                                                                    | ails ] [Financial Viability ] [Insurance ] Attachments ] |
|----------------------------------------------------------------------------------------------------|----------------------------------------------------------|
| completion and upload of the following attachments are mandatory as part of                                                                                                    | the application for supplier registrations.              |
| attachments must be complete and in the same format as the original template.                                                                                                    |                                                          |
| dicates mandatory field                                                                                                    |                                                          |
| Experience and Scope Attachment*                                                                                                    |                                                          |
| Submit your completed Experience and Scope attachment here.                                                                                                    | C:\Documents and Setting Browse                          |
| Please Note: Suppliers are required to demonstrate and provide a<br>description in 500 words or less of at least one engagement their<br>organisation has performed within the course of business, for each service<br>category they wish to apply for. Whilst government experience is preferred,<br>it is not mandatory. |                                                          |
| Pricing Schedule Attachment*                                                                                                    |                                                          |
| Submit your proposed maximum pricing here.                                                                                                    | C:\Documents and Setting Browse                          |
| Note: For each role specified please indicate:                                                                                                    |                                                          |
| <ul> <li>description of the services to be provided by that role and</li> <li>the maximum hourly rates for an hour, a professional day and a<br/>professional week for that role.</li> </ul>                                                                                                    |                                                          |
| Applicants must provide GST INCLUSIVE pricing in Australian Dollars.                                                                                                    |                                                          |
| Conflict of Interest Attachment*                                                                                                    |                                                          |
| Submit your completed Conflict of Interest attachment here.                                                                                                    | C:\Documents and Setting Browse                          |
| Submit                                                                                                    |                                                          |
|                                                                                                    |                                                          |
|                                                                                                    |                                                          |

If you are satisfied that all information is correct and you have uploaded all the necessary documents please confirm you submission by clicking "OK".

Fig. 11. Attachments tab – Confirm Submit

| erms and Conditions of Registration                                                                                                    | Templates Organisa                                                                                              | tion Details Finance       | ial Viability Insuranc      | e Attachments            |                        |
|----------------------------------------------------------------------------------------------------|----------------------------------------------------------------------------------------------------|----------------------------|-----------------------------|--------------------------|------------------------|
| e completion and upload of the following att                                                                                                    | achments are mandatory a                                                                                        | is part of the application | for supplier registrations. |                          |                        |
| attachments must be complete and in the s                                                                                                    | ame format as the original                                                                                      | template.                  |                             |                          |                        |
| dicates mandatory field                                                                                                    |                                                                                                    |                            |                             |                          |                        |
| Experience and Scope Attachment*                                                                                                    |                                                                                                    |                            | Message                     | from webpage             | ×                      |
| Submit your completed Experience and S                                                                                                    | cope attachment here.                                                                                           | C:\Document                | s and Setting               | Do you want to submit th | his registration form? |
| Please Note: Suppliers are required to de<br>description in 500 words or less of at lee<br>organisation has performed within the co<br>category they wish to apply for. Whilst g<br>it is not mandatory. | monstrate and provide a<br>ist one engagement their<br>purse of business, for each<br>overnment experience is p | n service<br>referred,     |                             | ок                       | ncel                   |
| Pricing Schedule Attachment*                                                                                                    |                                                                                                    |                            |                             |                          |                        |
| Submit your proposed maximum pricing h                                                                                                    | ere.                                                                                                    | C:\Document                | s and Setting Browse        |                          |                        |
| Note: For each role specified please indic                                                                                                    | cate:                                                                                                    |                            |                             |                          |                        |
| <ul> <li>description of the services to be provid</li> <li>the maximum hourly rates for an hour, a<br/>professional week for that role.</li> </ul>                                                       | ed by that role and<br>a professional day and a                                                                 |                            |                             |                          |                        |
| Applicants must provide GST INCLUSIVE                                                                                                    | pricing in Australian Dollar                                                                                    | S.                         |                             |                          |                        |
| Conflict of Interest Attachment*                                                                                                    |                                                                                                    |                            |                             |                          |                        |
| Submit your completed Conflict of Interes                                                                                                    | t attachment here.                                                                                              | C:\Document                | s and Setting Browse        |                          |                        |
|                                                                                                    | s                                                                                                    | Submit                     |                             |                          |                        |
|                                                                                                    |                                                                                                    |                            |                             |                          | •                      |

Your registration is now complete. On submission your registration will be assessed and the outcome will be sent to the email address on the registration form.